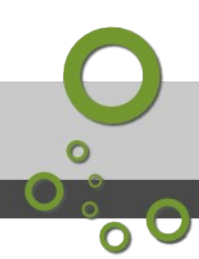

# Gestion d'une base et de ses objets

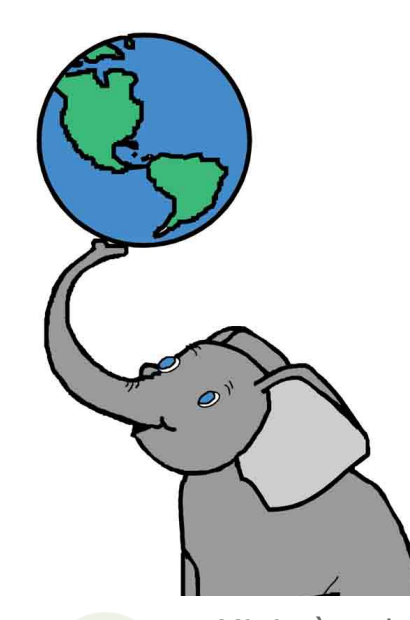

Version 1.4

Ministère de la Transistion Ecologique Licence ETALAB

Janvier 2022

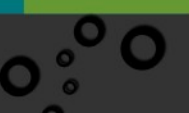

# **O** Table des matières

| Object  | tifs                                                                                                    | 5                                                         |
|---------|----------------------------------------------------------------------------------------------------|-----------------------------------------------------------|
| Introd  | luction                                                                                                    | 7                                                         |
| I - Ges | stion des bases, schémas et tables                                                                                                    | 9                                                         |
|         | A. Création d'une base "template" de données spatiale                                                                                                    | 9                                                         |
|         | B. Création d'une base relationnelle, schéma, table<br>1.Création d'une base avec pgAdmin<br>2.Création d'une table avec PgAdmin<br>3.Création d'une table avec DBManager<br>4.Importation d'une table depuis QGIS<br>5.Création d'une clef étrangère avec PgAdmin                                                                                         |                                                           |
| (       | C. 03 - (tutoré) création d'une base relationnelle                                                                                                    | 19                                                        |
|         |                                                                                                    |                                                           |
| II - In | nport et export de données                                                                                                    | 21                                                        |
| II - In | A. Import de données.<br>1.Import via DBManager.<br>2.Import via Processing (menu traitement).<br>3.Import par Glisser/Lâcher via les navigateurs de QGIS.<br>4.Import via ogr2ogr.<br>5.Import via Shp2pgsql.<br>6.Les points d'attention en import de données.                                                                                           | <b>21</b><br>21<br>21<br>23<br>24<br>25<br>26             |
| II - In | A. Import de données.<br>1.Import via DBManager.<br>2.Import via Processing (menu traitement).<br>3.Import par Glisser/Lâcher via les navigateurs de QGIS.<br>4.Import via ogr2ogr.<br>5.Import via Shp2pgsql.<br>6.Les points d'attention en import de données.<br>B. Export de données.                                                                  | <b>21</b><br>21<br>21<br>23<br>24<br>25<br>26<br>29       |
| II - In | A. Import de données.<br>1.Import via DBManager.<br>2.Import via Processing (menu traitement).<br>3.Import par Glisser/Lâcher via les navigateurs de QGIS.<br>4.Import via ogr2ogr.<br>5.Import via Shp2pgsql.<br>6.Les points d'attention en import de données.<br>B. Export de données.<br>C. 04 - Import et export de fichiers SHP.                     | <b>21</b><br>21<br>21<br>23<br>24<br>25<br>26<br>29<br>31 |
| II - In | A. Import de données.<br>1.Import via DBManager.<br>2.Import via Processing (menu traitement).<br>3.Import par Glisser/Lâcher via les navigateurs de QGIS.<br>4.Import via ogr2ogr.<br>5.Import via Shp2pgsql.<br>6.Les points d'attention en import de données.<br>B. Export de données.<br>C. 04 - Import et export de fichiers SHP.<br>on des exercices | 21<br>21<br>21<br>23<br>24<br>25<br>29<br>31<br>31<br>33  |

3

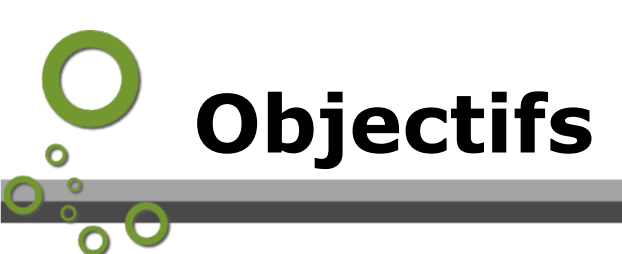

Les objectifs du module sont de :

• savoir gérer les bases de données et leurs objets ;

5

- réaliser des imports de données ;
- réaliser des exports de données.

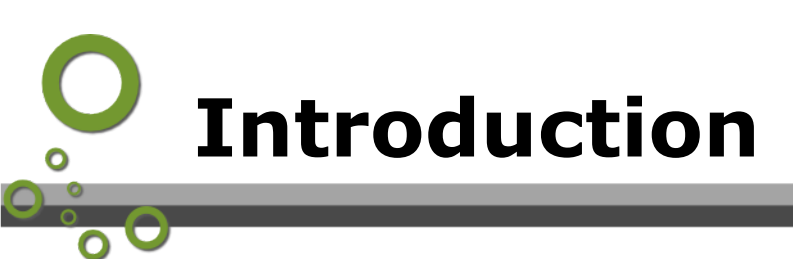

Le temps d'apprentissage de ce module consacré à la gestion d'une base PostgreSQL/PostGIS et de ses objets est estimé à 4 heures.

Il comporte un exercice tutoré de création d'une base relationnelle et un exercice d'import et export auto-corrigé.

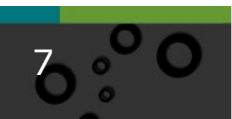

# Gestion des bases, schémas et tables

| Création d'une base "template" de données spatiale | 9  |
|----------------------------------------------------|----|
| Création d'une base relationnelle, schéma, table.  | 11 |
| 03 - (tutoré) création d'une base relationnelle    | 19 |

# A. Création d'une base "template" de données spatiale

La création d'une base de données n'est pas possible à partir de DBManager sous QGIS.

Nous avons abordé rapidement la création d'une base de données lors de *l'exercice guidé sur la gestion des droits* - p.37. Retenons que le propriétaire par défaut est le créateur de la base.

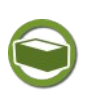

# Complément

Collation : permet de préciser les fonctionnalités de régionalisation (ou localisation). Pour *en savoir plus*<sup>1</sup>...

Nous avons utilisé la fois précédente la possibilité de créer une base à partir d'une base *template* qui avait été créée préalablement *template\_sig*. C'est effectivement une bonne pratique.

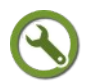

# Méthode : Pas à pas : création d'une base "template"

Voyons comment créer une base 'template' au cas ou elle n'aurait pas été créée lors de l'installation de PostgreSQL / PostGIS.

Avec le compte *stageXX* (remplaçer XX par votre numéro), créer une nouvelle base *template\_stageXX*.

(le propriétaire est stageXX)

1 - http://docs.postgresql.fr/current/charset.html

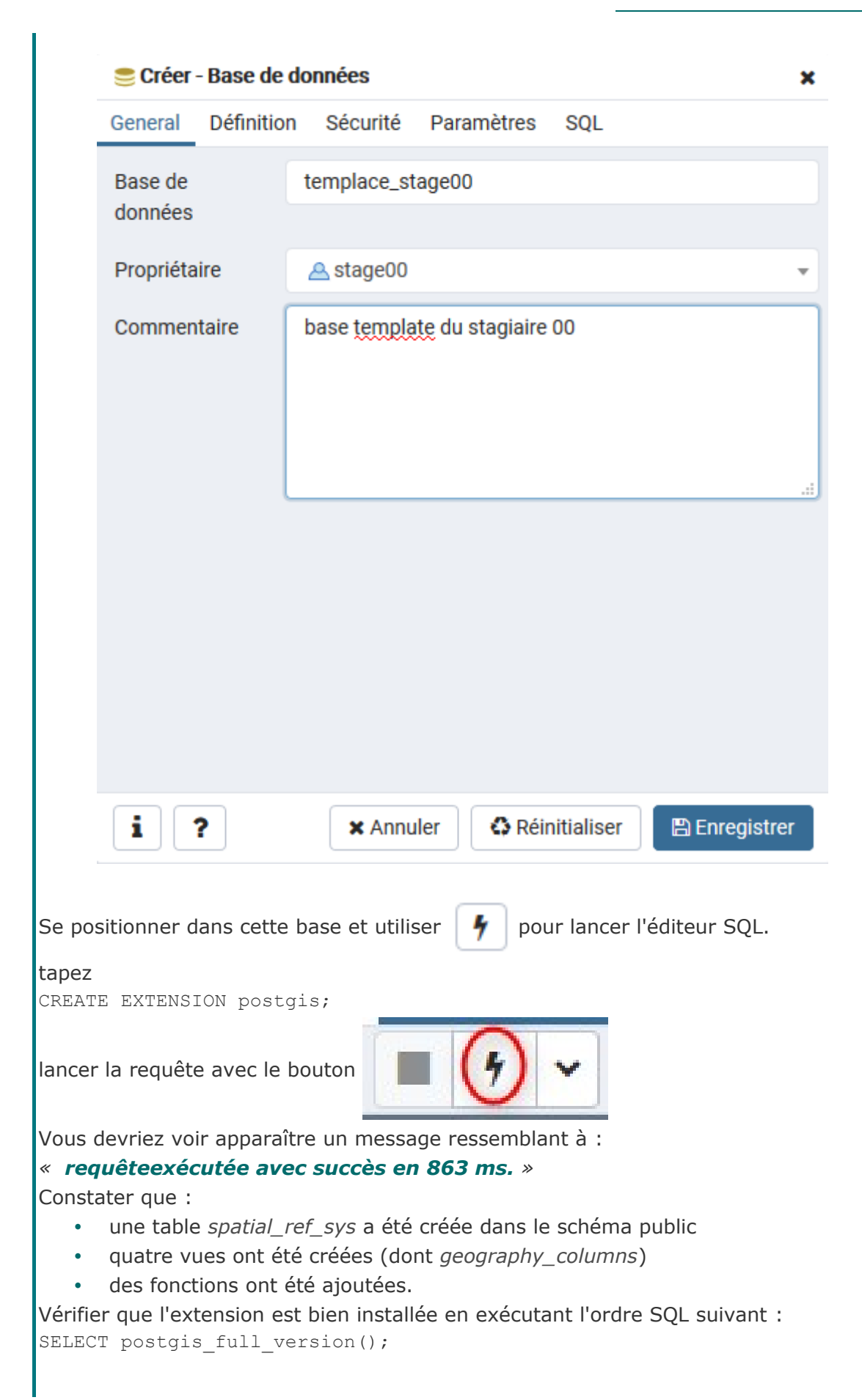

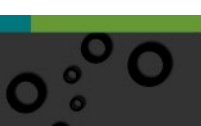

Gestion des bases, schémas et tables

La réponse doit être quelque chose comme :

"POSTGIS="2.3.1 r15264" GEOS="3.5.1-CAPI-1.9.1 r4246" PROJ="Rel. 4.9.3, 15 August 2016" GDAL="GDAL 2.1.2, released 2016/10/24" LIBXML="2.9.4" LIBJSON="0.12.1" RASTER"

Ici nous avons donc installé PostGIS 2.3.1 avec GDAL 2.1.2

Il est important de connaître la version de PostGIS installée, car certains problèmes sont parfois résolus dans des versions ultérieures. Voir par exemple : *http://postgis.net/docs/release\_notes.html*<sup>2</sup>

(de même avec les versions de gdal).

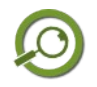

# Remarque

Les droits pour le rôle public sur la table *spatial\_sys\_ref* et les vues PostGIS peuvent être positionnés dans le template, ce qui permettra de ne pas avoir à les modifier pour chaque nouvelle base créée.

On fera attention que le propriétaire de *spatial\_sys\_ref* est le rôle avec lequel on a créée l'extension postgis (ici *stageXX*).

Exemple :

| 🖽 spatial_ref | _sys             |           |            |             |                 |                  | ×    |
|---------------|------------------|-----------|------------|-------------|-----------------|------------------|------|
| General Col   | onnes Contrainte | es avancé | Paramètres | Sécurité    | SQL             |                  |      |
| Droits        |                  |           |            |             |                 |                  | +    |
| Bénéficiai    | e                |           | Droits     |             | P               | ccordeur de dr   | oits |
| 🛍 🔼 stage     | 00               | •         |            | arwdDxt     |                 | <u>A</u> stage00 | •    |
| DUBLIC        |                  | •         |            | r           |                 | \land stage00    | •    |
| Label de sécu | ırité            |           |            |             |                 |                  | +    |
| Fourniss      | eur              |           | É          | tiquette de | sécurité        |                  |      |
|               |                  |           |            |             |                 |                  |      |
|               |                  |           |            |             |                 |                  |      |
|               |                  |           |            |             |                 |                  |      |
|               |                  |           |            |             |                 |                  |      |
| <b>i</b> 7    |                  |           | ×          | Annuler     | C Réinitialiser | 🖪 Enregisti      | rer  |
|               |                  |           |            |             | ap Normaniaer   |                  |      |

# B. Création d'une base relationnelle, schéma, table.

L'objectif est de construire la base de données suivante (cf module1 de la formation).

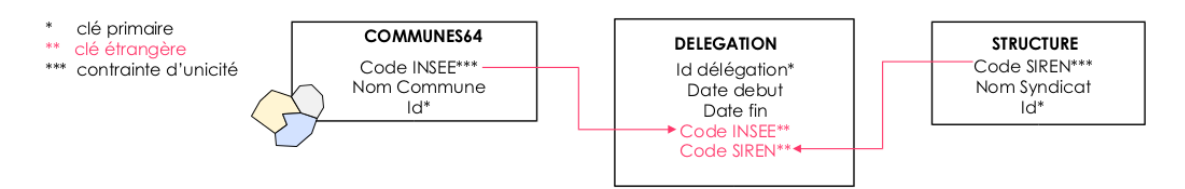

Seule la table *communes64* a une représentation géométrique.

# 1. Création d'une base avec pgAdmin

### Méthode : Pas à pas : créer une base avec pgAdmin

| 🍔 Créer - Base de  | données    |             |            |              | ×  |
|--------------------|------------|-------------|------------|--------------|----|
| General Définitio  | n Sécurité | Paramètres  | SQL        |              |    |
| Base de<br>données | gestion00  |             |            |              |    |
| Propriétaire       | 🐣 stage00  |             |            |              | *  |
| Commentaire        |            |             |            |              |    |
|                    |            |             |            |              |    |
| i ?                | × Annu     | ler 🚺 🗘 Réi | nitialiser | 🖺 Enregistre | er |

**Étape 1** : Créer la base *gestionXX* avec le rôle *stageXX* en utilisant PgAdmin et le *template\_stageXX* préalablement créé.

nb : il faut se déconnecter de la base *template\_stageXX* pour pouvoir l'utiliser comme modèle de création d'une nouvelle base.

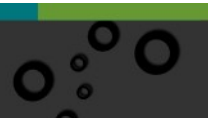

| Sréer - Base de données |            |               |            |            |              | 3 |
|-------------------------|------------|---------------|------------|------------|--------------|---|
| General                 | Définition | Sécurité      | Paramètres | SQL        |              |   |
| Encodag                 | e          | UTF8          |            |            | ×            | Ŧ |
| Modèle                  |            | 🚍 templace    | e_stage00  |            |              | Ŧ |
| Tablespa                | ce         | Select an ite | m          |            |              | Ŧ |
| Collation               | nement     | Select an ite | m          |            |              | Ŧ |
| Туре                    |            | Select an ite | m          |            |              | Ŧ |
| caractere               |            |               |            |            |              |   |
| Limite de               |            | -1            |            |            |              |   |
| connexio                | n          |               |            |            |              |   |
|                         |            |               |            |            |              |   |
|                         |            |               |            |            |              |   |
|                         |            |               |            |            |              |   |
|                         |            |               |            |            |              |   |
|                         |            |               |            |            |              |   |
|                         |            |               |            |            |              |   |
| [ • ] [ •               |            | ** 4 000      | lor 🗛 Dái  | altiolioor | E Encodistro |   |

Créer un schéma travail.

Gestion des bases, schémas et tables

Donner les droits au rôle *ecrivains00* (vous savez le faire ! ne pas oublier de donner les droits de connexion sur la base)

13

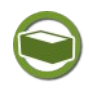

# Complément

Les *OID*<sup>3</sup> sont des identifiants d'objets utilisé en interne par PostgreSQL.

Si une table n'a pas d'identifiant évident, il est recommandé d'ajouter un champ que l'on peut nommer 'id' de type serial non nul qui servira de clef primaire.

À noter qu'avant la version 1.20 de DBManager sous QGIS il était obligatoire de disposer d'un identifiant numérique unique pour pouvoir charger le résultat d'une requête sous forme de table dans QGIS. Ce n'est plus le cas, car cet identifiant est automatiquement créé comme un champ supplémentaire si on ne désigne pas un champ existant.

| X Charger en tant que nouvell                   | e couche   |                               |   |
|-------------------------------------------------|------------|-------------------------------|---|
| Colonne avec des valeurs<br>entières et uniques | geom coché | V X Colonne de géométrie geom | • |

Création d'un champ supplémentaire \_uid\_

|    | 6 | Table attributaire - | QueryLayer :: Total | des entités: 19, f |
|----|---|----------------------|---------------------|--------------------|
|    | 1 | 3 💼 🗐                |                     | 🌺 🎾 🗈              |
| 10 |   | uid 🔽                | id                  | id_bdcarto         |
|    | D | 1                    | 1                   | 72000028           |
|    | 1 | 2                    | 2                   | 72000000           |
|    | 2 | 3                    | 3                   | 49000036           |
| :  | 3 | 4                    | 4                   | 49000010           |
|    |   | E E                  | E                   | 7000010            |

et l'ajout à la requête créée automatique par DBManager :

former = joestondesdroits' host= port=5432 user='garysheman' salmode=dsable key='\_uid\_' estimatednetadata=true table= [SELECT row\_rumber] over () AS\_uid\_\_)\* FRCH (select \* from consultation.commune) AS\_uub\_1\_ / romer joest

```
select row_number() over as _uid_
```

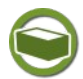

# Complément : voir l'activité du serveur

Il est possible de configurer pdadmin pour surveiller l'activité du serveur. Fichier > Préférences > Tableaux de bord > affichage

sélectionner : Afficher l'activité.

en vous positionnant sur un objet dans le navigateur (exemple une base de données) vous pouvez voir l'activité du serveur.

L'onglet 'Sessions' permet en particulier d'arrêter ou de tuer des processus en cours. A utiliser, bien sûr, avec précaution !

3 - http://docs.postgresql.fr/9.4/datatype-oid.html

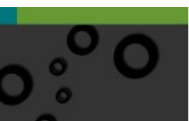

Gestion des bases, schémas et tables

| Activit | é du | u serveur                                      |                 |             |                                 |               |                          |        |      |
|---------|------|------------------------------------------------|-----------------|-------------|---------------------------------|---------------|--------------------------|--------|------|
| Sessio  | ns   | s Verrous Transactions préparées Configuration |                 |             |                                 |               |                          | Q Sear | ch   |
|         |      | PID                                            | Base de données | Utilisateur | Application                     | Client        | Démarrage du processus   | État   | Wait |
| 0       | I →  | 21053                                          | postgres        | stage00     | pgAdmin 4 - DB:postgres         | 172.26.49.157 | 2019-08-23 13:16:40 CEST | active |      |
| 0       | I →  | 21824                                          | droit00         | stage00     | pgAdmin 4 - DB:droit00          | 172.26.49.157 | 2019-08-23 13:27:54 CEST | idle   |      |
| 0       | Þ    | 21862                                          | droit00         | stage00     | pgAdmin 4 - CONN:2523951        | 172.26.49.157 | 2019-08-23 13:28:47 CEST | idle   |      |
| 0       | l )  | 23015                                          | newdroit00      | stage00     | pgAdmin 4 - DB:newdroit00       | 172.26.49.157 | 2019-08-23 13:49:48 CEST | idle   |      |
| 0       | Þ    | 23826                                          | stage00         | stage00     | pgAdmin 4 - DB:stage00          | 172.26.49.157 | 2019-08-23 14:04:59 CEST | idle   |      |
| 0       | Þ    | 25162                                          | stage01         | stage00     | pgAdmin 4 - DB:stage01          | 172.26.49.157 | 2019-08-23 14:23:55 CEST | idle   |      |
| 0       | Þ    | 26755                                          | stage00         | stage00     | pgAdmin III - Navigateur        | 172.26.49.157 | 2019-08-23 14:50:53 CEST | idle   |      |
| 0       | •    | 26761                                          | stage00         | stage00     | pgAdmin III - ??tat du &serveur | 172.26.49.157 | 2019-08-23 14:51:01 CEST | idle   |      |

# 2. Création d'une table avec PgAdmin

Avec le rôle *stageXX*, dans le schéma travail de la base *gestionXX*, nous allons créer la table *essai\_table* avec les propriétés suivantes :

#### • Propriétés :

- Nom de la table : *essai\_table*
- Propriétaire : *stageXX* (remplaçer XX par votre numéro de stagiaire)
- Schéma : travail
- Définition :
  - Tablespace : <tablespace par défaut>

#### Colonnes :

- Id : Serial Not NULL (clef primaire)
- Essai\_table : *character (25)*
- Insee : *character* (20)

# Méthode : Pas à pas : créer une table avec pgAdmin

| General Colonnes ( | ontraintes avancé Paramètres Sécurité SQL |     |
|--------------------|-------------------------------------------|-----|
| Nom                | essal_table                               |     |
| Propriétaire       | A stage00                                 | v   |
| Schéma             | ♦ travail                                 | х т |
| Tablespace         | Select an item                            | Ŧ   |
| Commentaire        |                                           |     |
|                    |                                           |     |
|                    |                                           |     |

#### Créer la table sous PgAdmin :

Dans le schéma *travail* de la base *gestionXX*, faire clic droit → Créer → Table....

Remplir les onglets pour respecter les spécifications données ci-contre.

Définition des colonnes :

Ne pas oublier d'activer NOT NULL dans l'onglet `définition' pour la colonne id.

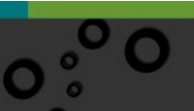

|                                                                                                    | Gestion des bases, schémas et ta                                                                                                    |
|----------------------------------------------------------------------------------------------------|----------------------------------------------------------------------------------------------------|
| Creter Table General Colonnes Contraintes avancé Paramètres <u>Socurité</u> SQL<br>Droits<br>Benéficiaire Droits Accorder d<br>Conder d<br>Accorder d<br>Accor | <ul> <li>Ajouter les droits</li> <li>ecrivains dans l'ong</li> </ul>                                                                                                    |
| Label de sécurité roumisseur Étiquette de sécurité                                                                                                    | •                                                                                                    |
| i ? X Annuler Q Réinitaliser El Erre                                                                                                    | jative                                                                                                    |
|                                                                                                    | Ceneral Colonnes <u>Contraintes</u> avance Pa<br><u>Celeprimaire</u> Clédrangere Vérification Univ                                                                                                    |
|                                                                                                    | Hom Con Control Control Contro |
|                                                                                                    | Colornes     rid       Tablespace     Select an item       Factour de remplissage     Offerable ?       Offerable ?     No                                                                                                    |
|                                                                                                    | Differable ?                                                                                                    |
|                                                                                                    | Ajouter la contrain<br>dans l'onglet <i>Contra</i><br>Lui donner<br><i>pk_id_table_essai</i>                                                                                                    |
|                                                                                                    |                                                                                                    |
| Crear Table<br>Creared Colores Containtes avancé Paramètres Sécurité <u>SQL</u><br>1 CREATE TABLE travall.essaf_table<br>3 d dasrial NOT NUL,<br>4 essaf_table character(20),<br>5 finse character(20),<br>5 constitutint pk_fd_table_essaf PREIMARY KEV (1d)<br>7)<br>4 VITH (<br>4 g DIDs = FALSE<br>1)<br>12<br>13<br>14 ATTER TABLE travall.essaf_table                                                                                                    | vérifier le script SQL<br>et valider.                                                                                                    |
| AN OWNER LO SLAKEOU;                                                                                                    |                                                                                                    |

Ajouter les droits pour le groupe *ecrivains* dans l'onglet *Droits* :

| á primaira Clá átranoi | vo Wirification | a Unicitá Exclusi |     |   |
|------------------------|-----------------|-------------------|-----|---|
| e primare de enange    | ere vernication | i onicite Exclusi | UII |   |
| Nom                    |                 | Colonnes          |     |   |
| Dk_id_table_essail     |                 | id                |     |   |
| Tablespace             | Select an iter  | n                 |     | • |
| Facteur de remplissag  | je              |                   |     |   |
| Différable ?           | No              |                   |     |   |
| Différable ?           | No              |                   |     |   |

Ajouter la contrainte de clef primaire dans l'onglet Contraintes.

Lui donner comme nom : pk\_id\_table\_essai

vérifier le script SQL dans l'onglet SQL et valider.

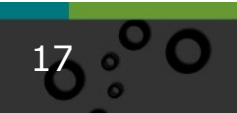

# 3. Création d'une table avec DBManager

Nous allons maintenant créer la table *essai\_table\_QGIS* avec exactement les mêmes spécifications attributaires mais en ajoutant une géométrie de type *POLYGON*, depuis *DBManager* sous QGIS.

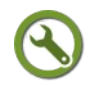

## Méthode : Pas à pas : créer une table avec DBManager

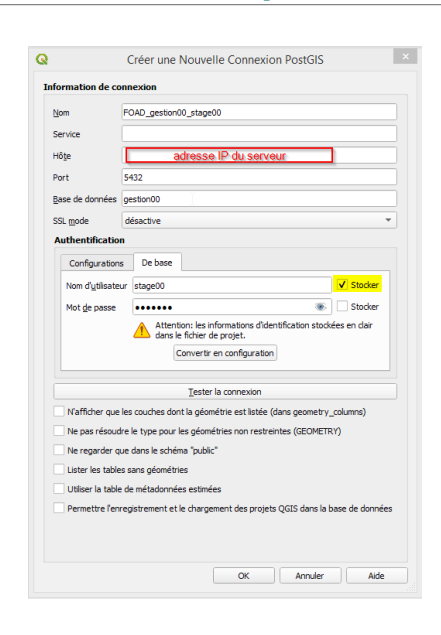

Sous QGIS, créer la liaison avec la base de données *gestionXX* avec le rôle *stageXX* :

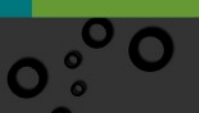

| 🖥 Bestionnaire 8D                                                                                                    |                                                  | 10-12 <del>-</del> |
|----------------------------------------------------------------------------------------------------|--------------------------------------------------|--------------------|
| Bese de données Schéma Sable                                                                                                    |                                                  |                    |
| 0                                                                                                    |                                                  |                    |
| here and a second second second second second second second second second second second second second second se                                                                                                    | P/A Table Aperps                                 |                    |
| 0 % featiliti                                                                                                    | * travail                                        |                    |
|                                                                                                    | Détails du schéma                                |                    |
| - Collection and the product of the second second s | Propriétaire : stage00                           |                    |
| <ul> <li>FOR Auto PTR product</li> </ul>                                                                                                    | Privilèges                                       |                    |
| FCAD gestion00_stape00                                                                                                    | Uvfiseitur a des privilèges :                    |                    |
| <ul> <li>pate</li> <li>speak</li> </ul>                                                                                                    | eder de nouveaux stijets     auxider aux stijets |                    |
| CON MOR                                                                                                    |                                                  |                    |
| the second second second                                                                                                    |                                                  |                    |
| and the second second second                                                                                                    |                                                  |                    |
| <ol> <li>construction and prompts, Margarette</li> </ol>                                                                                                    |                                                  |                    |
|                                                                                                    |                                                  |                    |
|                                                                                                    |                                                  |                    |

Gestion des bases, schémas et tables

Lançer DBManager ; Menu  $\rightarrow$  Base de données  $\rightarrow$  gestionnaire BD

et vérifier que vous avez bien les droits sur le schéma *travail* 

| Nom essai_table_QGIS                                                                                                    |                         |
|----------------------------------------------------------------------------------------------------|-------------------------|
|                                                                                                    |                         |
| Name Type Null Ajour                                                                                                    | ter un champ            |
| 1 id serial Suppr                                                                                                    | imer le champ           |
| 2 essai_table varchar(20)                                                                                                    |                         |
| 3 insee varchar(20)                                                                                                    |                         |
|                                                                                                    |                         |
| 4 b D                                                                                                    | Monter                  |
| 4 D                                                                                                    | Monter<br>escendre<br>* |
| (     )     (     )     (     )     (     )     (     )     (     )     (     )     (     )     (     )     (     )     (     )     (     )     (     )     (     )     (     )     (     )     (     )     (     )     (     )     (     )     (     )     (     )     (     )     (     )     (     )     (     )     (     )     (     )     (     )     (     )     (     )     (     )     (     )     (     )     (     )     (     )     (     )     (     )     (     )     (     )     (     )     (     )     (     )     (     )     (     )     (     )     (     )     (     )     (     )     (     )     (     )     (     )     (     )     (     )     (     )     (     )     (     )     (     )     (     )     (     )     (     )     (     )     (     )     (     )     (     )     (     )     (     )     (     )     (     )     (     )     (     )     (     )     (     )     (     )     (     )     (     )     (     )     (     )     (     )     (     )     (     )     (     )     (     )     (     )     (     )     (     )     (     )     (     )     (     )     (     )     (     )     (     )     (     )     (     )     (     )     (     )     (     )     (     )     (     )     (     )     (     )     (     )     (     )     (     )     (     )     (     )     (     )     (     )     (     )     (     )     (     )     (     )     (     )     (     )     (     )     (     )     (     )     (     )     (     )     (     )     (     )     (     )     (     )     (     )     (     )     (     )     (     )     (     )     (     )     (     )     (     )     (     )     (     )     (     )     (     )     (     )     (     )     (     )     (     )     (     )     (     )     (     )     (     )     (     )     (     )     (     )     (     )     (     )     (     )     (     )     (     )     (     )     (     )     (     )     (     )     (     )     (     )     (     )     (     )     (     )     (     )     (     )     (     )     (     )     (     )     (     )     (     )     (     )     (     )     (     )     ( | Monter<br>escendre<br>* |
| <ul> <li>← → D</li> <li>Cé primaire  d</li> <li>✓ Créer une colonne géométrique MULTIPOL/VGON</li> <li>Nom geom</li> </ul>                                                                                                    | Monter<br>escendre<br>* |
| Clé primaire id     Clé primaire id     Crér une colonne péonétrique (MA,TIPOLYGON     Non geon     Dimensions 2 ©                                                                                                    | Monter<br>escendre<br>* |

Puis créer la nouvelle table en passant par **Table** → **créer une table**.

19

La table doit maintenant apparaître dans la liste des tables du schéma travail :

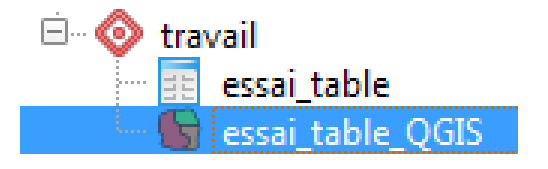

4. Importation d'une table depuis QGIS

Créer des géométries simples au lieu de multi

| Methode: Pas a pas : import                                                                                                    | ter une table depuis QGIS                                                                                                    |
|----------------------------------------------------------------------------------------------------|----------------------------------------------------------------------------------------------------|
|                                                                                                    |                                                                                                    |
| Contract         Contract                                                                                                    | Nous allons maintenant travailler sur l<br>base <i>stageXX</i> (remplacer XX par votr<br>numéro de stagiaire, exemple : <i>stage00</i>                                                                                                    |
| Voge and the server     Voge and the server and the server an | Sous QGIS, se connecter à la bas                                                                                                    |
|                                                                                                    | stageXX avec le rôle stageXX                                                                                                    |
| C C bar Shar Andr As                                                                                                    | Sous QGIS, charger la couch<br><i>FR_communes</i> qui vous est fournie dan<br>le schéma <i>travail</i> de la base <i>stageXX</i> , e<br>filtrant sur <i>code_département=64</i>                                                                                                    |
|                                                                                                    | (en utilisant le bouton Filtrer en ba                                                                                                    |
| de la boîte de dialogue du gestionnaire c                                                                                                    | les sources de données PostgreSQL)                                                                                                    |
| (nb : Si jamais il vous manque cette c                                                                                                    | ouche, elle est mise à disposition en bas c                                                                                                    |
| cette page )                                                                                                    |                                                                                                    |
| Vérifier avec la table des attributs (ou                                                                                                    | avec le bouton 'tester' ) que vous avez bie                                                                                                    |
| Vérifier avec la table des attributs (ou<br>547 entités :                                                                                                    | avec le bouton 'tester' ) que vous avez bie                                                                                                    |
| Vérifier avec la table des attributs (ou<br>547 entités :<br>7 Table attributaire - FR_communes : Total des entités: 547, filtrés: 547) sélec                                                                                                    | avec le bouton 'tester' ) que vous avez bie                                                                                                    |
| Vérifier avec la table des attributs (ou<br>547 entités :<br>Table attributaire - FR_communes :: Total des entités: 547, filtrés: 547) sélec<br>Importer une couche vecteur                                                                                                    | avec le bouton 'tester' ) que vous avez bie                                                                                                    |
| Vérifier avec la table des attributs (ou<br>547 entités :<br>Table attributaire - FR_communes :: Total des entités: 547, filtrés: 547 sélec<br>Stele communes64<br>Options de moe à jour                                                                                                    | avec le bouton 'tester' ) que vous avez bie<br>tionnés: 0, limité spatialement<br>Avec DBManager, avec le rôle <i>stage0</i><br>importer la couche filtrée dans                                                                                                    |
| Vérifier avec la table des attributs (ou<br>547 entités :                                                                                                    | avec le bouton 'tester' ) que vous avez bie<br>tionnés: 0, limité spatialement<br>Avec DBManager, avec le rôle <i>stage0</i><br>importer la couche filtrée dans<br>schéma <i>travail</i> de la base <i>stage00</i><br>nommer la table <i>communes64</i> .                                       |
| <pre>/érifier avec la table des attributs (ou<br/>547 entités :</pre>                                                                                                    | avec le bouton 'tester' ) que vous avez bie<br>tionnés: 0, limité spatialement<br>Avec DBManager, avec le rôle stage00<br>importer la couche filtrée dans<br>schéma travail de la base stage00 o<br>nommer la table communes64.<br>Dans DBManager : Table → Importe<br>une couche ou un fichier |

Visualiser le résultat dans QGIS.

# 5. Création d'une clef étrangère avec PgAdmin

Il est possible de définir une clef étrangère (importation d'une clef primaire d'une autre table).

données.

| E FR.communes                                               | × e                                                                                                    | FR, communes                                                                    | ×                                                         | # FR, communes                                              |
|-------------------------------------------------------------|----------------------------------------------------------------------------------------------------|---------------------------------------------------------------------------------|-----------------------------------------------------------|-------------------------------------------------------------|
| General Colonnes Contraintes avancé Paramètres Sécurité SQL | General Colonnes Contraintes avancé Paramètres Sécurité SQL General Colonnes Contraintes avancé Paramètres Sécurité SQL |                                                                                 |                                                           | General Colonnes Contraintes avancé Paramètres Sécurité SQL |
| Clé primaire Clé étrangère Vérification Unicité Exclusion   |                                                                                                    | Clé primaire Clé étrangère Wértifcation Unicité Exclusion                       | Clé primaire Clé étrangère Vérification Unicité Exclusion |                                                             |
|                                                             | Ð                                                                                                    | sélection d'une colonne correspondant à la                                      |                                                           | +                                                           |
| Nom Colonnes                                                |                                                                                                    | Nom clef étrangère, puis sélection de sa<br>correspondance dans une autre table |                                                           | Nom Colonnes                                                |
| C C Kursed                                                  | 6                                                                                                    | R_insee                                                                         |                                                           | S S fx_insee                                                |
| General Definition Colonnes Action                          |                                                                                                    | General Définition                                                              |                                                           | General Définition Colonnes Action                          |
| Nom Ruinsee                                                 |                                                                                                    | Colonnes +                                                                      |                                                           | Lors d'une mise à jour CASCADE +                            |
| Commentaire                                                 |                                                                                                    | Colonne locale 👘 id 👻                                                           |                                                           | Lors dune suppression NO ACTION +                           |
|                                                             |                                                                                                    | Références Etravail.communes64 +                                                |                                                           |                                                             |
|                                                             |                                                                                                    | Références vers 🛛 📋 INSEE_Commune 🔹                                             |                                                           | definition du comportement lors<br>des mises à jour         |
|                                                             |                                                                                                    | Local Référencé                                                                 |                                                           |                                                             |
| A Merci de préciser les colonnes pour la clé étrangère.     | × 4                                                                                                    | Merci de préciser les colonnes pour la clé étrangère.                           | ×                                                         | Merci de préciser les colonnes pour la clé étrangère.       |
| i? Annuler O Réinitialiser El Conegistre                    |                                                                                                    | i ? X Annuler Q Réinitialiser El Enregativ                                      | er                                                        | i? XAnnuler O Réinitation Streegistree                      |

OK Annuler

4 - http://www.geoinformations.developpement-durable.gouv.fr/postgis-support-pedagogique-a3347.html

#### Gestion des bases, schémas et tables

Lorsque les données des colonnes référencées sont modifiées, des actions sont réalisées sur les données de la table référençant :

- La clause **ON DELETE** (onglet action → lors d'une suppression) spécifie l'action à réaliser lorsqu'une ligne référencée de la table de référence est supprimée.
- De la même façon, la clause **ON UPDATE** (lors d'une mise à jour) spécifie l'action à réaliser lorsqu'une colonne référencée est mise à jour.
- Si la ligne est mise à jour sans que la valeur de la colonne référencée ne soit modifiée, aucune action n'est réalisée.

Les actions suivantes sont possibles pour chaque clause (voir *CREATE TABLE*<sup>5</sup>) :

| NO ACTION   | Une erreur est produite pour indiquer que la suppression ou la mise à jour entraîne une violation de la contrainte de clé étrangère. C'est le comportement par défaut.                                                                             |
|-------------|----------------------------------------------------------------------------------------------------|
| RESTRICT    | Une erreur est produite pour indiquer que la suppression ou la mise à jour entraîne une violation de la contrainte de clé étrangère. Ce comportement est identique à NO ACTION, si ce n'est que la vérification n'est pas décalable dans le temps. |
| CASCADE     | La mise à jour ou la suppression de la ligne de référence est<br>propagée à l'ensemble des lignes qui la référencent, qui sont,<br>respectivement, mises à jour ou supprimées.                                                                     |
| SET NULL    | La valeur de la colonne qui référence est positionnée à NULL.                                                                                                    |
| SET DEFAULT | La valeur de la colonne qui référence est positionnée à celle par défaut.                                                                                                    |

Si les colonnes référencées sont modifiées fréquemment, il est conseillé d'ajouter un index sur la colonne de clé étrangère de façon à accélérer les actions référentielles associées à la colonne de clé étrangère.

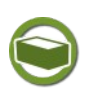

# Complément: Convention de nommage

Il est bon d'adopter une convention de nommage, par exemple :

- **clef primaire** : *pk\_nom\_champ\_nom\_de\_la\_table* (pk pour primary key), la clef primaire est souvent un champ nommé *id*.
- **clef étrangère** : *fk\_nom\_champ\_nom\_table* (fk pour foreign key)

# C. 03 - (tutoré) création d'une base relationnelle

# 03 - création d'une base relationnelle

Cet exercice va vous permettre de vérifier l'intérêt de la gestion de l'intégrité référentielle dans un SGBD

Gestion des bases, schémas et tables

#### Question

Toujours dans le schéma *travail* (base stageXX), l'objectif est de créer les tables *Delegation* et *Structure* à partir du modèle de données ci-dessous :

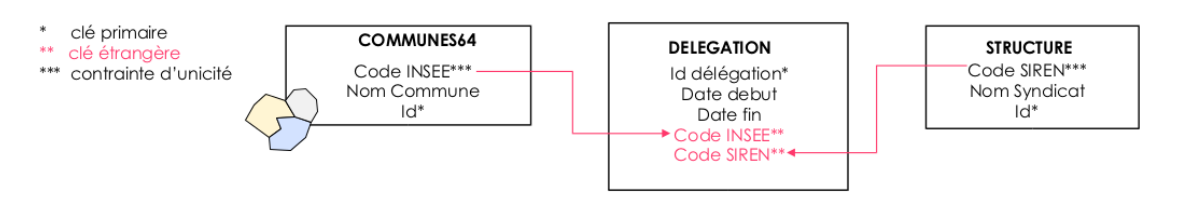

Les fichiers *liste structure 64.dbf* et *liste delegation 64.dbf* sont fournis.

- Les importer sous PostgreSQL en passant par QGIS et DBbManager, puis compléter avec les contraintes du modèle de données (clef primaire et contraintes d'unicité).
- Pour les clefs étrangères, on utilisera l'action CASCADE en mise à jour et suppression.
- Afficher sous QGIS les tables *communes64* (géométrique) et les tables attributaires *structure* et *délégation*.
- Vérifier dans la table *délégation* l'existence de délégations avec le code siren 200026409 en utilisant un filtre d'expression.
- Dans la table *structure* supprimer le SIVOM de LAGOR (code siren = 200026409) et enregistrer.
- Vérifier à nouveau la table délégation.
- Conclure sur l'intérêt des clefs étrangères et du modèle relationnel et indiquer des exemples dans votre patrimoine de données qui pourraient bénéficier du modèle relationnel et la raison.

Envoyer un message à la BAL partagée pour indiquer aux tuteurs que l'exercice est fait et pour apporter votre conclusion

sur l'intérêt du modèle relationnel avec exemples.

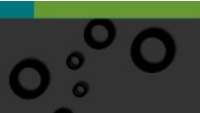

# Ι

# O Import et export de données

| Import de données                     | 21 |
|---------------------------------------|----|
| Export de données                     | 29 |
| 04 - Import et export de fichiers SHP | 31 |

# A. Import de données

# 1. Import via DBManager

Nous avons déjà vu que DBManager permet de charger des fichiers dans une base PostGIS connectée sous QGIS, par glisser / lâcher de fichiers à partir du navigateur QGIS, ou par le menu **Table** -> **Importer une couche ou un fichier** pour les couches déjà chargée dans QGIS.

Ce dernier menu est également accessible par le bouton Filmport de couche/fichier...

Vous pouvez également transférer des tables entre bases de données par un simple glisser-déposer ou par les algorithmes d'import du menu '*traitement*'

A noter que DBManager ne propose pas l'intégration de plusieurs couches en même temps (batch) et que les performances sont moindre que les algorithmes d'import du module '*traitement*'.

# 2. Import via Processing (menu traitement)

Un autre moyen d'importer une couche dans PostGIS est d'utiliser les algorithmes d'import vers PostGIS disponibles dans *Processing* (Boîte à outils de traitements)

| Boite à outils de traitements                       | ð× |
|-----------------------------------------------------|----|
| 🌺 🧟 🍦 🕓 🖹 I 🦻 🕉                                     |    |
| Q export                                            |    |
| ▼ Q Base de données                                 |    |
| 🔅 Exporter dans PostgreSQL                          |    |
| 🌞 Exporter vers SpatiaLite                          |    |
| <ul> <li>Q Géométrie vectorielle</li> </ul>         |    |
| Ajouter les attributs de géométrie                  |    |
| 👻 🚋 GDAL                                            |    |
| <ul> <li>Divers vecteur</li> </ul>                  |    |
| 🚋 Exporter vers PostgreSQL (connexions disponibles) |    |
| 🚋 Exporter vers PostgreSQL (nouvelle connexion)     |    |
| 🕨 🎡 GRASS                                           |    |
| 🕨 🌞 qgis2web                                        |    |

Par exemple, exporter vers PostgreSQL(connections disponibles) permet d'exporter dans PostGIS avec une connexion ouverte.

(nb : dans certains versions de QGIS le terme utilisé est *Importer* au lieu de *Exporter*)

Il s'agit en fait d'une aide à la rédaction d'une commande **ogr2ogr** qui apparaît en bas de la boîte de dialogue.

Exemple :

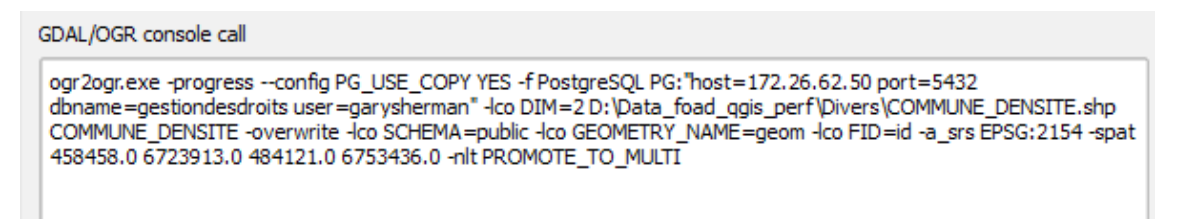

De nombreux paramètres sont réglables.

*Ogr2ogr* a été choisi par Faunalia pour réaliser cet algorithme. On trouvera *ici*<sup>6</sup> une justification en termes de performances par rapport à *shp2pgsql*.

À noter que cette méthode permet d'importer en lot. En effet un algorithme peut être lancé par clic droit -> exécuter comme processus de lot.

| 💌 🔇 Base de donnée | 25                                          |
|--------------------|---------------------------------------------|
| 🔆 Exporter d       |                                             |
| 🌞 Exporter ve      | Exécuter                                    |
| 🔻 🔇 Géométrie vec  | Exécuter comme processus de lot             |
| 🚃 Ajouter les      | Éditer les styles de rendu pour les sorties |
| GOAL GUAL          |                                             |

6 - https://faunaliagis.wordpress.com/2014/11/24/a-new-qgis-tool-based-on-ogr2ogr-to-import-vectors-in-postgis-the-fast-way/

Le choix de plusieurs couches avec le bouton ... permet d'alimenter automatiquement autant de lignes que de couches à importer et de préciser ensuite les paramètres pour chaque couche :

| Resource Content Parlots - Exporter vers PostgreSQL (connexions disponibles) |                                                                                                    |           |  |  |  |  |  |
|------------------------------------------------------------------------------|----------------------------------------------------------------------------------------------------|-----------|--|--|--|--|--|
| Paramètres Journal                                                           |                                                                                                    |           |  |  |  |  |  |
| Base de données (nom de la connexion)                                        | Courche source Encodage du Shape Type de géométrie en sortie Affecte un SCR de sortie Re-projeter vers ce SCR pour la sortie                                                                                                    | Écraser I |  |  |  |  |  |
| 1 Auto-remplissage                                                           | Auto-remplissage 👔 Auto-remplissage 🖕 Auto-remplissage 🖕 Auto-remplissage                                                                                                    | Auto-re   |  |  |  |  |  |
| 2 Totst_avec_sqLteinne_lousteau *                                            | Remplir     Image: Calculer par expression       Ajouter des valeurs par expression     Ajouter des fichiers par motif       Sélectionner des fichiers     Ajouter tous les fichiers       Sélectionner à partir des couches chargées     Sélectionner à partir des couches chargées |           |  |  |  |  |  |
| 1                                                                            |                                                                                                    | Þ         |  |  |  |  |  |
| Charger les couches                                                          |                                                                                                    |           |  |  |  |  |  |
|                                                                              | 0% Ar                                                                                                    | nuler     |  |  |  |  |  |
| Exécuter en un Seul Processus                                                | Exécuter Fermer                                                                                                    | Aide      |  |  |  |  |  |

L'import via ogr2ogr par cette méthode est considéré comme beaucoup plus performant en termes de rapidité que l'import par DBManager.

# **3. Import par Glisser/Lâcher via les navigateurs de QGIS**

Il est possible sous QGIS d'utiliser le navigateur et même un deuxième navigateur pour faire des glisser / lâcher.

Fire **clic droit** dans une barre d'outils et activer Parcourir et Navigateur(2).

X Parcourir

🗶 Navigateur (2)

Ou Avec QGIS 3 les panneaux explorateur et explorateur (2).

Panneau Explorateur

Panneau Explorateur (2)

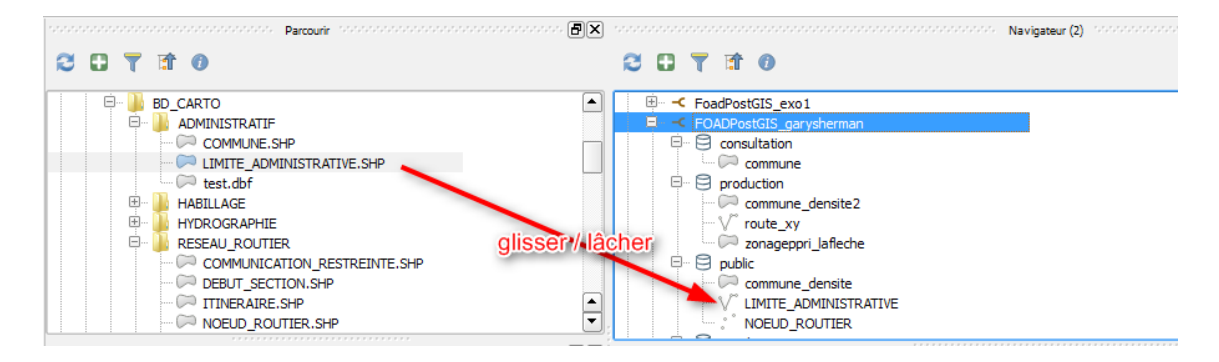

25

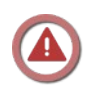

# Attention

Avec le système du glissé/lâché on ne contrôle pas les problèmes d'encodage.

# 4. Import via ogr2ogr

**GDAL** (Geospatial Data Abstraction Library) est une bibliothèque libre permettant de lire et de traiter un très grand nombre de format d'images géographiques. Un sousensemble de cette bibliothèque est la bibliothèque OGR permettant d'accéder à la plupart des formats courants de données vectorielles. On trouvera une documentation en français sur *ce site*<sup>7</sup>. La documentation de référence sur ogr2ogr est *disponible ici.*<sup>8</sup>

Une installation de QGIS par OSGeo4W installe sur le poste local une console Shell permettant de lancer ogr2ogr (c'est également le cas pour les packages Ministère).

| OSGeo4W                                     |
|---------------------------------------------|
| 🍅 Monteverdi                                |
| 👭 MSYS Shell                                |
| OSGeo4W Shell                               |
| OSGeo4W                                     |
| 🌒 QGIS Browser 2.10.0 with GRASS 6.4.4      |
| 🌒 QGIS Browser 2.10.0                       |
| 💋 QGIS Desktop 2.10.0 with GRASS 6.4.4      |
| 💋 QGIS Desktop 2.10.0                       |
| 🕺 Qt Designer with QGIS 2.10.0 custom widge |
| ③ Setup                                     |

Si vous ne disposez pas du raccourci de lancement dans le menu vous pouvez lancer :

C:\Program Files\QGIS 3.16\OSGeo4W.bat (au besoin créer un raccourci sur le bureau).

On utilisera ogr2ogr --version pour récupérer le numéro de version installé :

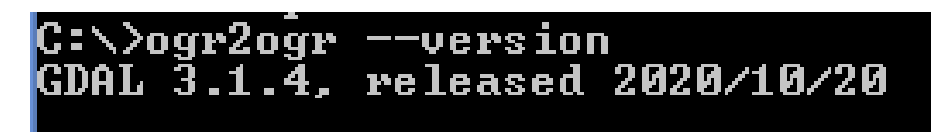

Fermer la fenêtre shell en tapant exit.

Dans la pratique on utilisera surtout ogr2ogr dans des scripts sur le serveur (en poste local autant passer par les algorithmes de processing -menu traitement- qui offrent une interface sous forme de boîte de dialogue).

Dans ce cas on utilisera le ogr2ogr installé avec les packages du serveur (*exemple pour Debian*<sup>9</sup>).

7 - http://gdal.gloobe.org/

- 8 http://www.gdal.org/ogr2ogr.html
- 9 https://packages.debian.org/stable/gdal-bin

Il est possible de taper ogr2ogr – help pour avoir une aide sur les paramètres. Dans les options de ogr2ogr qui sont détaillées ici on notera en particulier :

- -f : format de sortie
- -overwrite : écrase les anciennes valeurs si existantes
- -append -update : ajoute des données sans écraser d'autres
- -nln : affecte nouveau nom à la table (si rien alors nom du fichier pour nom table)
- -s\_srs : projection de la source
- -a\_srs : assigne valeur de la projection en sortie
- -t srs : transforme la projection (reprojection)
- -skipfailures : continue après un échec, ignorant l'objet en échec (en particulier si géométrie invalide).
- **-nlt : exemple** -nlt MULTIPOLYGONE **pour imposer le type de géométrie**.

Pour PostgreSQL on trouvera *ici la description*<sup>10</sup> des options spécifiques en particulier les Layer Creation Option (-lco).

Noter également l'importance de l'option -config PG\_USER\_COPY YES qui impose d'utiliser l'ordre COPY au lieu de INSERT et accélère beaucoup les traitements.

#### Exemple :

```
ogr2ogr -f "PostgreSQL" -append -nln "MaTable" -nlt MULTIPOLYGON -lco
GEOMETRY_NAME=the_geom -lco FID=gid -lco OVERWRITE=no -lco
SCHEMA=MonSchema -a_srs EPSG:2154 PG:"dbname='MaBase' host='MonHote'
port='PortDeHote' user='MonIdentifiant' password='MonMotDePasse'"
MonFichierSource
```

Pour un exemple plus concret, mettons que l'on veuille importer la table "COMMUNE\_DENSITE.shp (fournie dans le jeu de données) sous le nom commune\_densite

et que cette table soit disponible sous i:\

La commande sera :

```
ogr2ogr -f "PostgreSQL" -nln "commune_densite" -nlt MULTIPOLYGON -lco
GEOMETRY_NAME=geom -lco SCHEMA=travail -a_srs EPSG:2154
PG:"dbname='stage00' host='10.167.71.3' port='5432' user='stage00'
password='stage00'" i:/COMMUNE DENSITE.SHP
```

# 5. Import via Shp2pgsql

**Shp2pgsql** est un module de conversion pour les fichiers shape uniquement, qui est intégré à PostGIS (et donc disponible uniquement sur les machines ou PostGIS est installé). On l'utilisera donc plutôt pour réaliser des scripts sur le serveur.

La syntaxe est :

#### shp2pgsql [<options>] <shapefile> [<schema>.]

Les principales options sont :

- -s précise le système de projection (SRS)
- –I génère un index spatial (Gist)
- -s utilise des géométries simples au lieu de géométrie multiple (défaut géométries MULTI).

- -d Supprime la table avant de la récréer avec les nouvelles données.
- -a ajoute les données du shape dans la table.
- -c créé la table et l'alimente avec les données (option par défaut)
- -p crée la table sans insertion des données.
- -D Utilise des DUMP PostgreSQL
- -w Encodage des données attributaires (exemple : -W LATIN1)
- -N Gestion des géométries nulles
- --help aide en ligne de la commande

À noter également l'option -m qui depuis la version 2.2 de PostGIS permet de spécifier une table de conversion des noms de colonnes du fichier SHP vers des nouveaux noms de colonnes dans la table PostGIS. Les colonnes non spécifiées conservent leur nom.

La commande générique dans un shell pour importer sur un serveur distant est :

shp2pgsql [<options>] <shapefile> [<schema>.] | psql.exe -h
<serveur> -p <port> -U <user> -d <base>

(on utilise un pipe, de symbole I , pour exécuter la sortie du shp2pgsql qui est une liste de commandes sql sur le serveur distant)

Aide-mémoire des options<sup>11</sup> (en anglais).

Pour le choix entre shp2pgsql vs ogr2ogr, on pourra se reporter à cette *discussion*<sup>12</sup> (en anglais) sur l'importation de grand ensemble de données. À noter cependant que la création d'index en import (qui est coûteuse) peut-être désactivée dans *ogr2ogr* avec l'option -lco SPATIAL INDEX=NO. L'index spatial pouvant être créé après coup sur le serveur (voir *conseils*<sup>13</sup>).

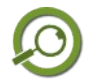

# Remarque

Pour une utilisation de PostgreSQL/PosGIS en mode bureautique, il existe une interface *shp2pgsql-gui* qui est installée par défaut si vous avez installé PostGIS sous windows avec *stackbuilder* (entrepriseDB). Cette interface est lancée par *PostGIS ShapeFile and DBF loader exporter*.

- PostGIS 2.1 bundle for PostgreSQL x32 9.2 pgRouting 2.0 Manual On-Line

  - pgRouting Website
  - PostGIS 2.0 Shapefile and DBF Loader Expo
  - 🜒 PostGIS 2.1 Manual On-Line
  - PostGIS 2.1.3 PDF Documentation
  - PostGIS Documentation On-Line
  - 🜒 PostGIS Website

Son utilisation, assez intuitive, est décrite dans le *module SQL de la FOAD QGIS perfectionnement*<sup>14</sup>. Elle permet également l'export en utilisant en arrière plan *pgsql2shp.exe*.

- 11 http://www.bostongis.com/pgsql2shp\_shp2pgsql\_quickguide.bqg
- 12 https://doublebyteblog.wordpress.com/2014/08/06/importing-large-spatial-dataset-into-postgis/
- 13 http://docs.postgresql.fr/current/populate.html
- 14 http://piece-jointe-carto.developpement-

durable.gouv.fr/NAT002/QGIS/formations/FOAD\_PERF\_QGIS34/pdf/M04\_SQL\_BDD\_papier.pdf

# 6. Les points d'attention en import de données

# Conseil : L'encodage des caractères

Par défaut shp2pgsql et ogr2ogr ignorent l'encodage des fichiers et ne font pas de conversions.

Dans PostgreSQL chaque base peut avoir son jeu de caractères (éventuellement différent de celui qui a été attribué à la création du cluster de bases de données qui est généralement choisi comme étant UTF-8).

On peut voir l'encodage d'une base sans ses propriétés sous PgAdmin :

| 🥌 stage00           |                         |             |                     | ×        |
|---------------------|-------------------------|-------------|---------------------|----------|
| General Définitio   | n Sécurité              | Paramètres  | Droits par défaut   | SQL      |
| Encodage            | UTF8                    |             |                     | Ŧ        |
| Tablespace          | <mark>亡</mark> pg_defau | ılt         |                     | Ŧ        |
| Collationnement     | fr_FR.UTF-8             |             |                     | Ŧ        |
| Type<br>caractère   | fr_FR.UTF-8             |             |                     | Ŧ        |
| Limite de connexion | -1                      |             |                     |          |
| Modèle ?            | No                      |             |                     |          |
|                     |                         |             |                     |          |
| <b>i</b> ?          | × Annu                  | Iler 🚯 Réir | nitialiser 🛛 🖺 Enre | egistrer |

29

Que l'on peut retrouver dans la table base pg\_database de la base postgres (base Postgres > catalogues > tables ) :

| Don | Données EXPLAIN Messages Notifications |                 |               |                     |                    |                  |                          |                         |
|-----|----------------------------------------|-----------------|---------------|---------------------|--------------------|------------------|--------------------------|-------------------------|
|     | oid<br>oid                             | datname<br>name | datdba<br>oid | encoding<br>integer | datcollate<br>name | datctype<br>name | datistemplate<br>boolean | datallowconn<br>boolean |
| 1   | 124                                    | postgres        | 10            | 6                   | fr_FR.UTF-8        | fr_FR.UTF-8      | false                    | true                    |
| 2   | 134                                    | stage01         | 16473         | 6                   | fr_FR.UTF-8        | fr_FR.UTF-8      | false                    | true                    |
| 3   | 134                                    | stage02         | 16474         | 6                   | fr_FR.UTF-8        | fr_FR.UTF-8      | false                    | true                    |
| 4   | 124                                    | template0       | 10            | 6                   | fr_FR.UTF-8        | fr_FR.UTF-8      | true                     | false                   |
| 5   | 134                                    | stage03         | 16475         | 6                   | fr_FR.UTF-8        | fr_FR.UTF-8      | false                    | true                    |
| 6   | 134                                    | stage04         | 16476         | 6                   | fr_FR.UTF-8        | fr_FR.UTF-8      | false                    | true                    |
| 7   | 104                                    |                 | 17.477        |                     | A FOUTE O          | A FRUITE A       | £-1                      | 4                       |

Une conversion automatique entre le client et le serveur est possible si on déclare explicitement le jeu de code du client, par l'une des méthodes indiquées sur *cette* page<sup>15</sup>. En particulier SET CLIENT\_ENCODING TO 'valeur' (par exemple SET CLIENT ENCODING TO 'LATIN1', à taper dans un requêteur SQL).

Dans un shell on pourra utiliser la variable PGCLIENTENCODING.

- Exemple sous windows : set PGCLIENTENCODING=latin1
- Exemple sous Unix : export PGCLIENTENCODING=latin1

On pourra également consulter *cette page du site geoinfo*<sup>16</sup>.

Une erreur typique d'un problème d'encodage sera un message du type :

« ERROR 1: INSERT command for new feature failed. »

« ERREUR: s $ensuremath{\mathrmal{B}}$  equence d'octets invalide pour l'encodage ⊤½ UTF8 ⊤¬ : 0xe96475 »

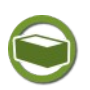

# Complément: Encodage de fichiers SHP

Il arrive de rencontrer des problèmes lors de l'alimentation de bases PostGIS en UTF8 à partir de *shapefiles* encodés en WIN1252.

Le problème provient de la version 1.9.0 d'OGR qui interprète l'encodage du SHP (dans le LDID ou le .cpg) pour faire la conversion et renvoyer le flux en UTF-8.

Si on déclare que l'encodage est du WIN1252, il y a donc une erreur puisque le flux est en UTF8.

La solution est de dire à OGR de "ne pas détecter l'encodage" du shapefile source.

Ceci ce fait en mettant la variable d'environnement SHAPE\_ENCODING à ""

Il existe une autre façon avec les commande GDAL/OGR de positionner une variable d'environnement à l'exécution, c'est en précisant :

--config SHAPE\_ENCODING ""

On peut préciser dans un script d'import les 2 variables d'environnement :

SET SHAPE\_ENCODING="" (ou export SHAPE\_ENCODING="" sous LINUX)

SET PGCLIENTENCODING="WIN1252" (ou export PGCLIENTENCODING="WIN1252" sous LINUX)

SHAPE\_ENCODING="" : permet de dire à ogr de ne pas tenter de déterminer l'encodage des données attributaires des shapefiles.

PGCLIENTENCODING="WIN1252" : permet de dire à PostgreSQL qu'on va lui fournir

- 15 http://docs.postgresql.fr/9.6/multibyte.html
- 16 http://www.geoinformations.developpement-durable.gouv.fr/encodage-utf-8-avec-ogr2ogr-sous-windows-a2941.html

des flux en WIN1252. C'est PostgreSQL qui fera lui-même la conversion de ce flux vers l'encodage de la base.

Exemple :

I:\>SET PGCLIENTENCODING="WIN1252"

I:\>SET SHAPE\_ENCODING=""

I:\>ogr2ogr --config PG\_USE\_COPY YES -f PostgreSQL PG:"host=172. port=54 32 dbname=gestiondesbases password= user=geoadmin" i:\COMMUNE.SHP -lco S CHEMA=tableregles -nln commune12 -nlt PROMOTE\_TO\_MULTI

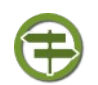

# *Conseil : Les géométries invalides*

Il arrive que en cas de géométrie invalide au sens de l'OGC, un import, par exemple par ogr2ogr vers PostgreSQL échoue. Dans ce cas il peut être utile d'utiliser l'option -skipfailure qui permet de continuer le traitement après erreur. Voir plus loin, le chapitre sur la correction des erreurs de géométrie dans module sur les compléments SQL.

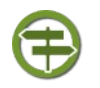

# Conseil : Le type de géométrie

Il peut arriver que l'on cherche à insérer un fichier ayant des géométries hétérogènes, typiquement POLYGON et MULTIPOLYGON.

Dans ce cas si la table existe déjà dans PostGIS il faut changer la contrainte sur la géométrie

exemple :.. CONSTRAINT enforce\_geotype\_the\_geom CHECK (geometrytype(the\_geom) = 'MULTIPOLYGON'::text OR the\_geom IS NULL), avant PostGIS 2.0

A partir de PostGIS 2.0, on peut par exemple changer la définition du champs the\_geom en geometry(geometry, 2154) qui permettra d'accepter n'importe quelle géométrie.

Autre exemple pour passer une table (y compris les entités déjà existantes) en géométrie MULTIPOLYGON :

ALTER TABLE ads49.parcelle

ALTER COLUMN the\_geom

SET DATA TYPE geometry (MULTIPOLYGON, 2154) USING ST Multi (the geom)

Il peut également arriver que les données soient importées en 4D ou 3D (import Bdtopo par exemple) alors que l'on souhaite les exploiter comme des données 2D.

Dans ce cas on pourra ramener les géométries en 2D avec un ST\_Force\_2D(), exemple :

ALTER TABLE police\_eau.troncons\_bdp ALTER COLUMN the\_geom TYPE geometry(MultiLineString) USING ST\_Force\_2D(the\_geom);

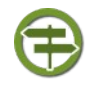

# Conseil : Les projections IGNF

Les projections **IGNF** ne sont pas présentes pas défaut dans PostGIS. Le site de  $I'IGN^{17}$  ne propose plus (2022) de script au format sql pour les créer dans

17 - http://geodesie.ign.fr/index.php?p=61&page=documentation#titre3

avant import.

# **B. Export de données**

|                  | Exporter vers le fichier    |
|------------------|-----------------------------|
| 8                | Exporter un fichier vecteur |
| Format           | GeoPackage                  |
| Enregistrer sous | I                           |
| Options          | $\searrow$                  |
| SCR source       | 4236 SCR cible 4236         |
| Encodage         |                             |
|                  |                             |

Il est également possible dans DBManager de charger une couche dans le canevas de QGIS par clic droit sur la couche  $\rightarrow$  Ajouter au canevas.

| 🗆 📀 foad     |                    |
|--------------|--------------------|
| d01 2012     | Renommer           |
| ff_d01       | Effacer            |
| ₩ 🔆 troncons | Ajouter au canevas |

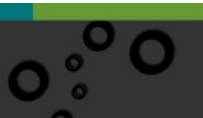

 $\odot$ 

Import et export de données

# Méthode : Exporter le résultat d'une requête SQL

Sous PgAdmin il est possible, après l'exécution d'une requête SQL, d'utiliser le bouton de téléchargement en CSV :

| table | au de bord Propriétés SQL Statistiques Dépendances Dépendants | s 🖽 Catalogue post | stage00/stage00@D0IP FOAD PostgreSQL *                             |  |  |  |
|-------|---------------------------------------------------------------|--------------------|--------------------------------------------------------------------|--|--|--|
| B     | 🖺 🗸 🔣 🔍 🖓 🖺 🛍 🐼 🔻 🗸 Aucune limite 🗸                           | 1 - 1 - 5 =        | ✓ <sup>2</sup> <sup>5</sup> <sup>3</sup> <sup>4</sup> <sup>4</sup> |  |  |  |
| Ś     | stage00/stage00@D0IP FOAD PostgreSQL                          |                    | Download as CSV (F8)                                               |  |  |  |
| Édite | Éditeur de requêtes Historique                                |                    |                                                                    |  |  |  |
| 1     | SELECT * FROM commune;                                        |                    |                                                                    |  |  |  |
|       |                                                               |                    |                                                                    |  |  |  |

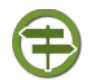

# Conseil

Si les données exportées contiennent des nombres à virgule, le séparateur décimal est par défaut un point. Exemple : **3.14159** 

Ceci est très pratique pour importer les données dans les systèmes de gestion de bases de données, car la majorité d'entre eux fonctionne avec ce séparateur.

En revanche, l'import dans Calc peut poser des problèmes, car le séparateur décimal est la virgule. Pour contourner cet obstacle, il faut choisir le type de données *Anglais US* à l'ouverture du CSV.

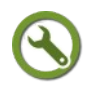

# Méthode

| Sous   | DBManager,            | il       | est     | possible | d'utiliser | l'option |
|--------|-----------------------|----------|---------|----------|------------|----------|
| r 🗙 Ch | arger en tant que nou | velle co | ouche - |          |            |          |

il faut alors préciser un certain nombre de paramètres :

| Nom du calque (préfixe)                  | Colonnes         |
|------------------------------------------|------------------|
|                                          | éfinir le filtre |
| Éviter la sélection par l'id de l'entité | Charger          |

Le bouton Récupérer Colonnes permet de récupérer les colonnes existantes.

Il faut une colonne avec des valeurs entières et unique. Si on ne coche pas cette case, DBManager rajoutera une colonne --*uuid*-- calculée automatique avec l'expression row\_number() over()

'(SELECT row\_number() over () AS \_uid\_,\* FROM (select \* from consultation.commune)

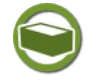

# Complément: Export de données (autres)

*pgsql2shp* est le pendant de *shp2pgsql* pour exporter des données en shape à partir de PostgreSQL

Il est également possible d'utiliser des scripts avec ogr2ogr pour faire des exports depuis le serveur (par exemple pour une conversion automatique des données en

#### format SHP).

A noter également que ogr2ogr permet d'exporter en une seule commande toutes les tables ou une liste de table :

ogr2ogr -f "ESRI Shapefile" mondossier PG:"host=myhost user=myloginname dbname=mabase password=mypassword"

va exporter toutes les tables de la base mabase dans le repertoire mondossier

On pourrait également utiliser :

ogr2ogr -f "ESRI Shapefile" mondossier PG:"host=myhost user=myloginname dbname=mabase password=mypassword" table1 table2

pour n'exporter que les tables table1 et table2

A partir de gdal 1.7 on peut *surcharger*<sup>18</sup> le schéma par défaut en utilisant active\_schema = mon schema pour éviter de préfixer les tables à exporter.

(nb : il peut être nécessaire de mettre mylogin, mabase,... entre " (quotes simples) s'ils contiennent des espaces)

# C. 04 - Import et export de fichiers SHP

Cet exercice va vous permettre de mettre en œuvre un import et export de fichiers  $\operatorname{\mathsf{SHP}}$ 

#### Question

[Solution n°1 p 35]

Importer dans le schéma *travail* de la base *stageXX* les tables : PONCTUEL\_HYDROGRAPHIQUE

SURFACE\_HYDROGRAPHIQUE

TRONCON\_HYDROGRAPHIQUE

puis exporter toutes les tables de la base  ${\tt stageXX}$  dans le format SHP dans un dossier <code>\masauvegarde</code> sur votre PC.

#### Indice :

On pourra, par exemple, utiliser pour méthode le glisser-lâcher avec parcourir et navigateur(2) pour l'import

et une commande ogr2ogr pour exporter au format SHP

(on pourra utiliser la console osgeo4w.bat disponible sous c:\program...\qgis)

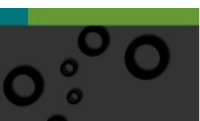

# O Solution des exercices

# > Solution n°1 (exercice p. 34)

Pour importer en une seule fois des couches qui sont sur le 'système de fichier' on peut, par exemple, utiliser la méthode par glisser-laché

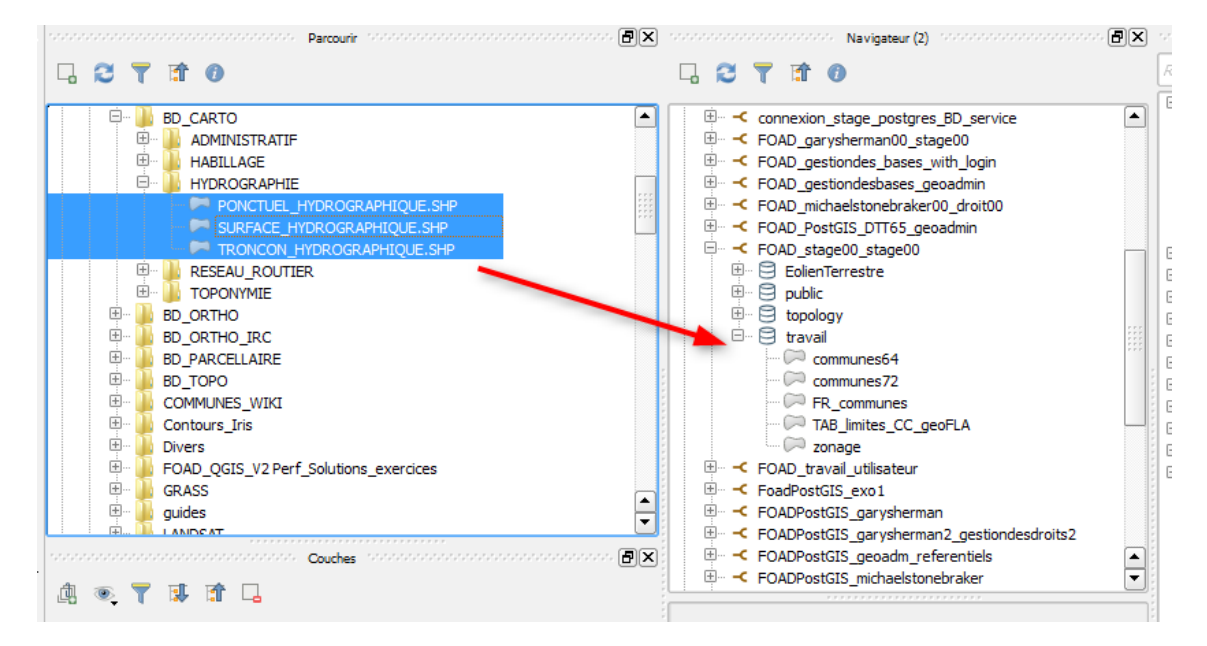

Pour l'export, il faut lancer osgeo4w.bat sous c:\program...\qgis (à voir en fonction de l'installation de QGIS sur votre poste)

puis taper la commande :

```
ogr2ogr.exe -f "ESRI Shapefile" "i\masauvegarde" "PG:dbname='stageXX'
host=XXX.XX.XX port=5432 user='stageXX' password='XXXXX'
sslmode=disable"
```

remplacer les XX par les bonnes valeurs...

Ceci sauvegarde toutes les tables de la base stage00.

Des alertes peuvent indiquer que des noms de champs ont été tronqués à 10 caractères qui est le maximum dans le format SHP. vérifier sous QGIS quelques fichiers sauvegardés.

35

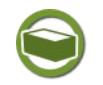

36

# Complément

Utilisation de ogr2ogr dans un fichier de commande (.bat si windows). On peut automatiser les exports (et imports) dans un fichier de commande. Cidessous un exemple simple :

```
SET monpathexe=C:\Programmes\QGIS_Lyon\bin\
```

```
SET monformat="ESRI Shapefile"
```

```
SET monrepsauv="d:\divers\did"
```

```
SET mabase="stage00"
```

```
SET monserveurip=172.28.9.122
```

```
SET monserveurport=5632
```

```
SET monuser='stage00'
```

```
SET monpassword='stage00'
```

```
cls
```

```
%monpathexe%ogr2ogr --version
```

```
%monpathexe%ogr2ogr --help
```

```
%monpathexe%ogr2ogr.exe -f %monformat% %monrepsauv% "PG:dbname=%mabase%
host=%monserveurip% port=%monserveurport% user=%monuser% password=
%monpassword% sslmode=disable"
```

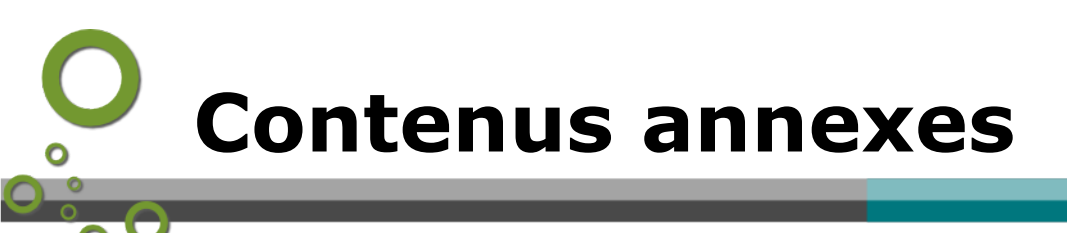

- Création de la base et des schémas

Lancer PgAdmin

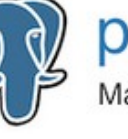

pgAdmin Management Tools for PostgreSQL

37

# Méthode : Créer la base et les schémas

| General Conne                       | xion SSL Tunnel SSH Avancé |  |
|-------------------------------------|----------------------------|--|
| Nom d'hôte /<br>Adresse             |                            |  |
| Port                                | 5432                       |  |
| Base de                             | stage01                    |  |
| données de<br>maintenance           |                            |  |
| Nom                                 | stage01                    |  |
| utilisateur                         |                            |  |
| Mot de passe                        | •••••                      |  |
| Enregistrer le<br>mot de passe<br>? |                            |  |
| Rôle                                |                            |  |
| Service                             |                            |  |

Faire Objet-> Créer un serveur (OU utiliser le lien rapide de l'onglet 'tableau de bord' : ajouter un nouveau serveur) et utiliser les paramètres (hôte, port) de connexion qui vous ont été fournis par les organisateurs.

Vous avez du fournir l'adresse IP de votre poste de formation aux organisateurs qui en retour vous ont également retourné un login (de type stageXX) et un mot de passe.

Pour la formation pilote ces paramètres sont :

• Nom: Serveur\_formation -

stageXX (remplacer XX par le numéro qui vous est attribué)

- **Hôte**: 10.167.71.3
- **port :** 5432
- **Base maintenance** : stageXX (remplacer XX par le numéro qui vous est attribué)
- Nom utilisateur : stageXX
- mot de passe : stageXX
- **Couleur** : choisir éventuellement une autre couleur an arrière plan et/ou en premier plan. Ceci permettra de mettre en exergue que cette connexion est faite avec un rôle *superuser* (privilège accordé par l'administrateur système).

On peut « Enregistrer le mot de passe » dans l'onglet connexion.

Dans la suite de la formation remplacer XX ou 00 par le numéro qui vous est attribué (ex : *droit01* à la place de *droitXX* ou de *droit00*)

Le serveur pour la formation est un serveur centralisé basé (Janvier 2019) sur la version suivante de PostgreSQL :

"**PostgreSQL 9.6.11** on x86\_64-pc-linux-gnu, compiled by gcc (Debian 6.3.0-18+deb9u1) 6.3.0 20170516, 64-bit"

et sur la version de PostGIS suivante :

"**POSTGIS="2.3.1** r15264" GEOS="3.5.1-CAPI-1.9.1 r4246" PROJ="Rel. 4.9.3, 15 August 2016" GDAL="GDAL 2.1.2, released 2016/10/24" LIBXML="2.9.4" LIBJSON="0.12.1" RASTER"

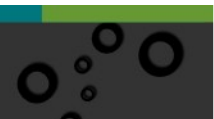

| Créer -<br>General | Base de de | Sécurité  | Paramètres | SOL          |           | ×     |
|--------------------|------------|-----------|------------|--------------|-----------|-------|
| Base de<br>données |            | droit00   |            |              |           |       |
| Propriétai         | ire        | 🙈 stage00 |            |              |           | Ŧ     |
|                    |            |           |            |              |           |       |
|                    |            |           |            |              |           |       |
|                    |            |           |            |              |           |       |
| 1                  | ?          | × Annu    | ler 🚺 🗘 Re | einitialiser | 🖺 Enregi: | strer |

Faire un clic droit sur *Bases de données* Sases de données (31)

et créer **une base de données** (nous reviendrons plus tard sur les paramètres de création des bases de données).

Remplir l'onglet *Propriétés* comme indiqué ci-contre (remplacer le 00 de droit00 par votre numéro de stagiaire).

| Secréer - Base de données 🗙 🗙 |                                       |     |  |  |  |
|-------------------------------|---------------------------------------|-----|--|--|--|
| General Définitio             | n Sécurité Paramètres SQL             |     |  |  |  |
| Encodage                      | UTF8                                  | × • |  |  |  |
| Modèle                        | <pre>stemplate_sig</pre>              | •   |  |  |  |
| Tablespace                    | Select an item                        | Ŧ   |  |  |  |
| Collationnement               | Select an item                        | Ŧ   |  |  |  |
| Type<br>caractère             | Select an item                        | Ŧ   |  |  |  |
| Limite de<br>connexion        | -1                                    |     |  |  |  |
| i ?                           | 🗙 Annuler 🚯 Réinitialiser 🖺 Enregisti | rer |  |  |  |

Remplir l'onglet *Définition* comme indiqué ci-contre (ne pas oublier de remplir dans l'onglet Définition le modèle : template sig).

Vérifier que l'on a bien dans l'onglet *SQL*:

#### **CREATE DATABASE droit00**

WITH OWNER = stage00 TEMPLATE = template\_sig ENCODING = 'UTF8'

#### **CONNECTION LIMIT = -1;**

(remplacer stage00 par stageXX, XX étant votre numéro de stagiaire) puis valider.

Double cliquer sur la base de données *droit00* (remplacer 00 par votre numéro) **droit00** 

Par défaut cette base contient au moins un schéma *public*.

Comme déjà indiqué il n'est pas conseillé de travailler dans le schéma *public*. Nous allons créer les schémas *production* et *consultation* :

- Pour le schéma *production*, nous aurons deux types d'utilisateurs :
  - les *écrivainsXX* qui auront les droits de modifier les tables existantes du schéma *production* de la base *droitXX*
  - les *lecteursXX* qui n'auront que les droits de les visualiser.
- Pour le schéma *consultation,* tous les utilisateurs n'auront que les droits de lecture.

Pour créer le schéma production :

- faire un clic droit sur la base droitXX → Créer → schéma...
- Nous rajouterons les droits plus tard. Faire OK.

Puis, de même, créer le schéma consultation.

|           | - Schéma |                       |               |              |
|-----------|----------|-----------------------|---------------|--------------|
| General   | Sécurité | Privilèges par défaut | SQL           |              |
| Nom       |          | production            |               |              |
| Propriéta | ire      | 🙈 stage00             |               |              |
| Commen    | taire    |                       |               |              |
|           |          |                       |               |              |
|           |          |                       |               |              |
|           |          |                       |               |              |
|           |          |                       |               |              |
|           |          |                       |               |              |
|           |          |                       |               |              |
|           |          |                       |               |              |
|           |          |                       |               |              |
|           |          |                       |               |              |
|           |          |                       |               |              |
| i         | ?        | 🗙 Annuler 🛛 🚯         | Réinitialiser | 🛱 Enregistre |

### Rappel : jeux de données à télécharger

Pour remplir ces schémas par des tables nous allons restaurer un backup (nous reverrons plus tard, plus en détail, la problématique de sauvegarde et de restauration des bases).

- Se positionner sur la base *droitXX*, puis clic droit 'restaurer' :
- Indiquer le fichier *gestiondesdroits.backup*.
- Dans l'onglet *Options de restauration* cocher dans *sections : pre-data* et data et dans *ne pas enregistrer : propriétaire*.
- Lancer la restauration.

Une fenêtre apparaît en bas à droite et indique la progression de la restauration...

Après un certain temps (un peu plus de 1 mn), la fenêtre indique 'Echec (code de sortie 1). Si on affiche les détails on se rend compte qu'il ne s'agit que de 'WARNING' du au fait que les schémas *production* et *consultation* existent déjà dans la base.

La base doit maintenant contenir la table *commune* dans le schéma *consultation* et les tables *route\_xy* et *zonageppri\_lafleche* dans le schéma *production*.

Le cas échéant rafraîchir l'affichage par un clic droit puis '*actualiser...*'

| > <> conet | Actualiser |   |
|------------|------------|---|
| > 📀 ff_anı | Créer      | > |
| 🗸 📀 produ  |            |   |

Vérifier dans l'onglet **Propriétés** que le propriétaire des tables (par exemple commune dans le schéma consultation) est bien stageXX (XX étant votre numéro de stagiaire).

Si ce n'est pas le cas c'est que vous n'avez pas coché ne pas sauvegarder propriétaire au moment de la restauration.

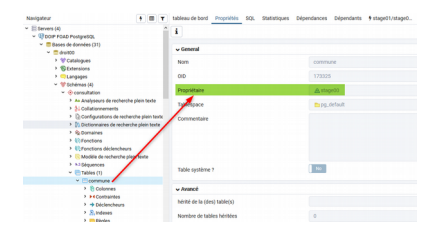

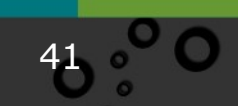

# La base doit maintenant ressembler à ceci :

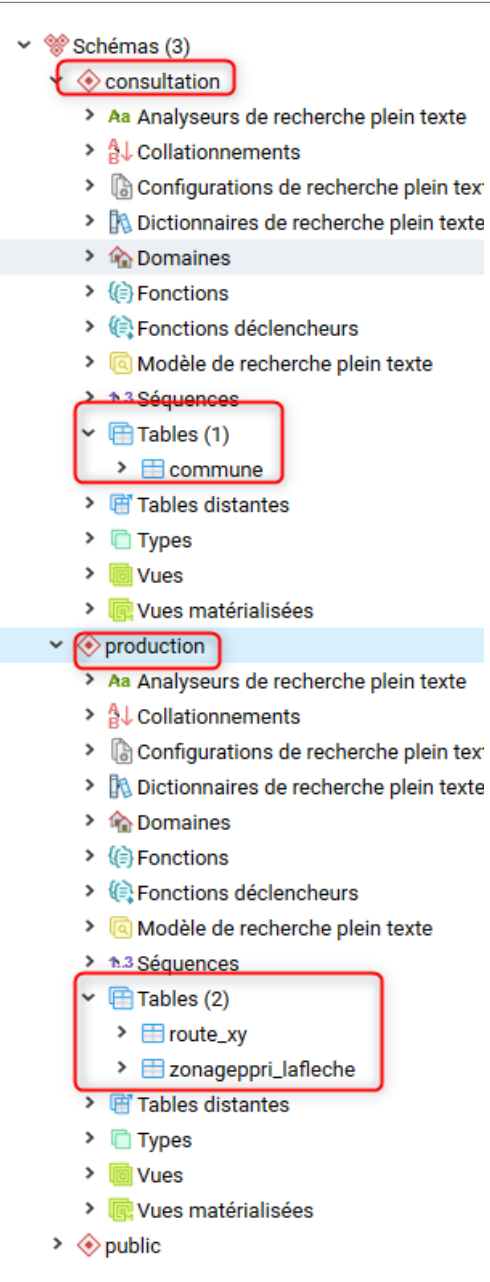

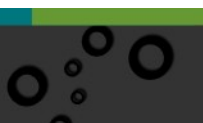